LAMPIRAN 3

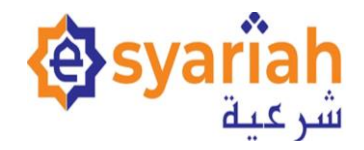

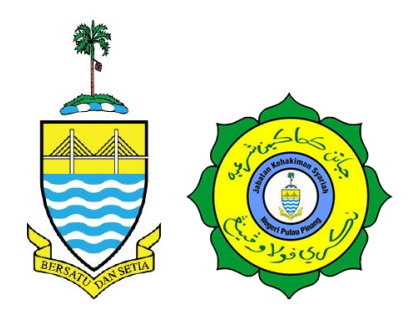

## **MANUAL PENGGUNA**

## PENDAFTARAN KES JENAYAH MELALUI MODUL E-FILING (E-SYARIAH VERSI 3)

## JABATAN PENDAKWAAN SYARIAH NEGERI PULAU PINANG

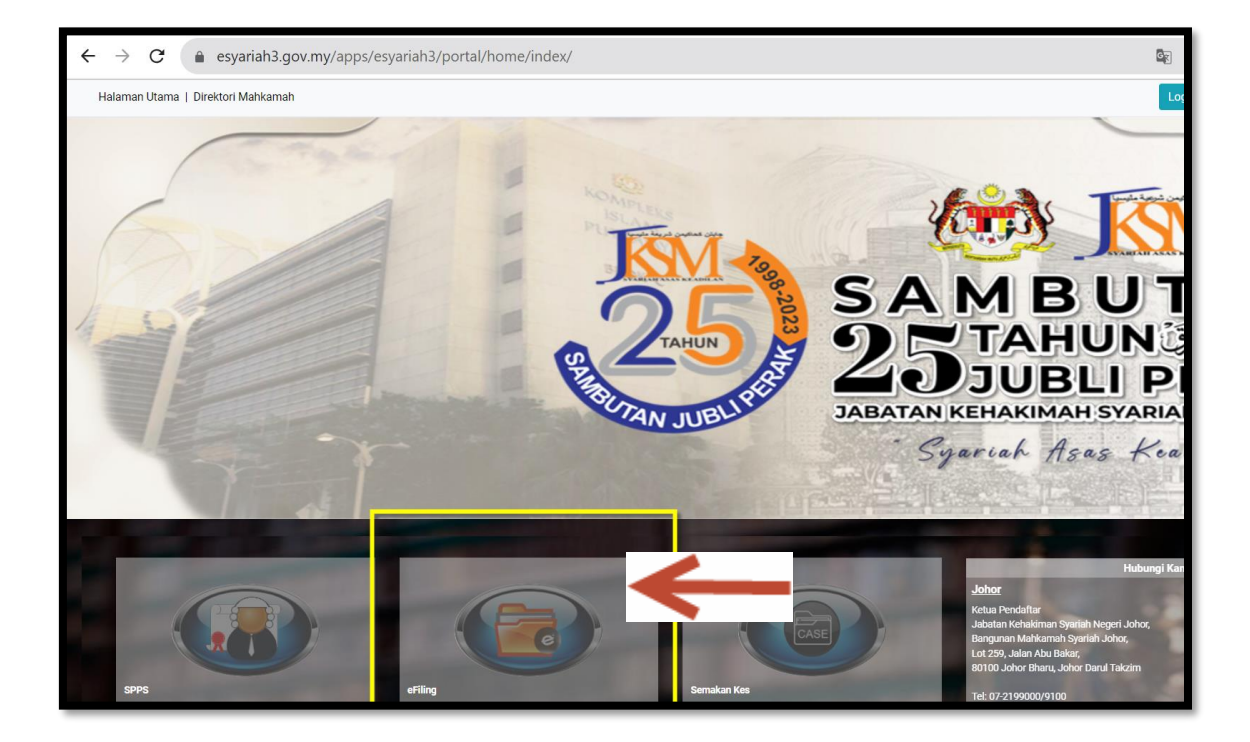

- 1. Login ke <u>https://www.esyariah3.gov.my</u>
- 2. Pilih dan klik eFiling

| 1 V3 |            |         |             |                |          |                | FA |
|------|------------|---------|-------------|----------------|----------|----------------|----|
|      |            |         |             |                |          |                |    |
|      |            |         |             |                |          |                |    |
|      |            | Log Mas | uk Bagi Ora | ng Awam        | / Agensi |                |    |
|      |            | Log Mas | uk Bagi Pen | gguna Ma       | hkamah   |                |    |
|      |            |         |             | 1              | -        | -              |    |
|      | Ó          | *       |             | *-( <b>1</b> ) |          |                |    |
|      | Pengurusan | Kes     | Meja Ba     | ntuan          | Petunjuk | Prestasi Utama | Ē  |

1. Pilih "Log Masuk Bagi Orang Awam/Agensi"

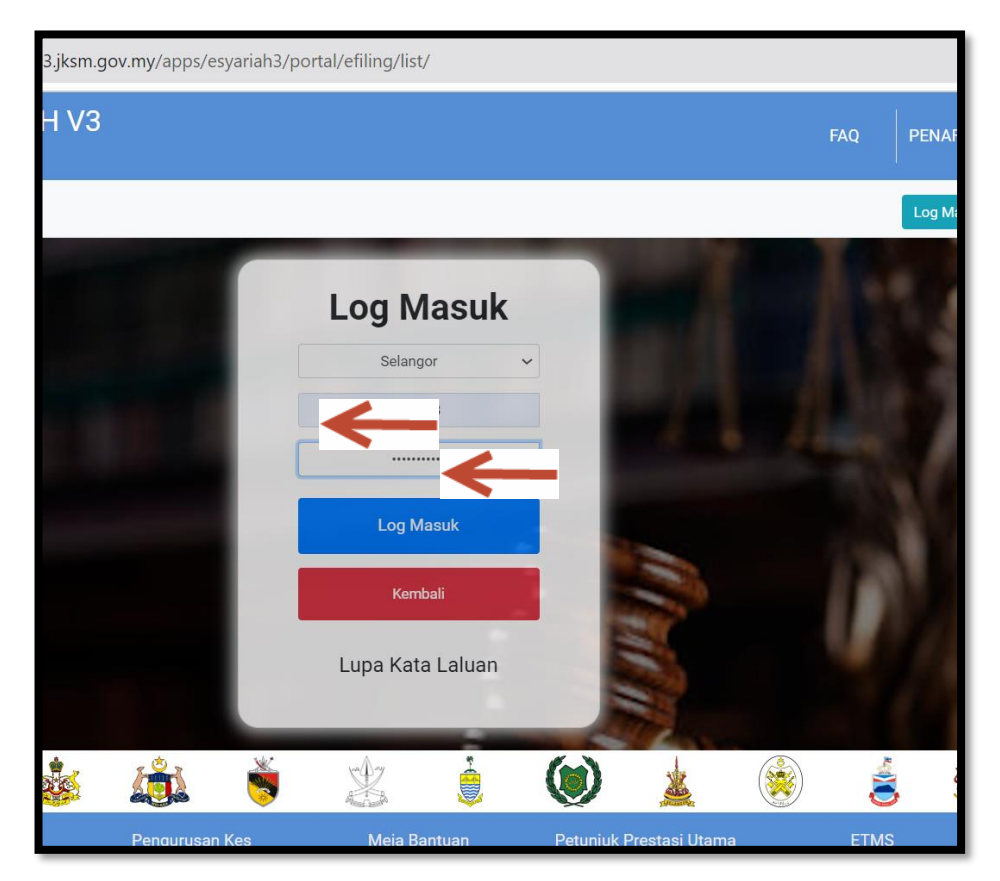

1. Masukkan id dan password

| Syariah ESYARIAH SYSTEM V3 شرعية <sub>E-PEMFAILAN</sub> | FAQ PENAFIAN E       |
|---------------------------------------------------------|----------------------|
| Dashboard                                               | CIK Jabatan Bantuan  |
| Pemfailan Baharu (E-Filing)                             | Status Pemfailan (E- |
| Status Pemfailan Sekunder                               |                      |

1.Pilih Pemfailan Baharu (eFiling)

| JENIS KES *       | : | 648 - Hamil luar nikah 1 |
|-------------------|---|--------------------------|
| KLASIFIKASI KES   | : | Jenayah                  |
| SUB KLASIFIKASI   | : | Jenayah                  |
| KATEGORI MAHKAMAH | : | Mahkamah Rayuan Syariah  |
| OKASI KES *       | : | Timur Laut               |
| AERAH *           | : | Timur Laut 3 🗲 🔨         |

- 1. Pilih Jenis Kes Berkaitan
- 2. Pilih Lokasi Kes dan Daerah
- 3. Klik Seterusnya

| ر »           |             |             |                                                                 |  |       |  |  |  |
|---------------|-------------|-------------|-----------------------------------------------------------------|--|-------|--|--|--|
| nfailan       | Mengesahkan |             |                                                                 |  |       |  |  |  |
|               | Pengesaha   | n untuk sir | npan rekod ini? Penyuntingan tidak dibenarkan setelah disimpan. |  | man 1 |  |  |  |
| bah           |             |             | Mengesahkan Tutup                                               |  |       |  |  |  |
| NIS KES *     |             | :           | 111 - Permohonan Kebenaran Nikah Bawah Umur                     |  |       |  |  |  |
| ASIFIKASI KES | ;           | :           | Mal                                                             |  |       |  |  |  |
| IB KLASIFIKAS | I           | :           | Mal                                                             |  |       |  |  |  |
| TEGORI MAHI   | AMAH        | :           | Mahkamah Rendah Syariah                                         |  |       |  |  |  |
| KASI KES *    |             | :           | Ampang                                                          |  |       |  |  |  |
| ERAH *        |             | :           | Ampang                                                          |  |       |  |  |  |

1. Paparan seperti berikut. Klik "Mengesahkan"

| Pendakwa Syar'ie     |                                               | TUAN Pendakwa Wilayah 💩               |   |
|----------------------|-----------------------------------------------|---------------------------------------|---|
|                      | Tambah - Pendakwa Syar'ie                     |                                       |   |
|                      | ENTITI *                                      | Orang Perseorangan                    |   |
| Pendakwa Syar'ie 🔶 🚽 | NAMA *                                        | 2                                     | > |
| (▲) Tertuduh 0 ⊕     | NO. TELEFON RUMAH/PEJABAT **                  |                                       |   |
| Pengurusan Dokumen 0 | NO. TELEFON RUMAH/PEJABAT (NO. TEL<br>BIMBIT) |                                       |   |
| <br>X Penyerahan Kes | EMEL                                          |                                       |   |
|                      | FIRMA PEGUAM / AGENSI *                       | Jabatan Pendakwaan Syariah, Shah Alam |   |
|                      | ALAMAT                                        |                                       | 4 |
|                      | PEGUAM / PENDAKWA                             | Pendakwa Syariah 1                    | ~ |
|                      |                                               | Simpan Kembali                        |   |

- 1. Pilih Pendakwa Syarie dan isi semua maklumat.
- 2. Klik Simpan

| F   | <sup>p</sup> endakwa Syar'i | е   |        | 먹이먹이먹이먹이      |         |           | 2020202020   |                  |                 |               | TUAN             | N Pendakv  | va Wilayah 💩 🗮 |
|-----|-----------------------------|-----|--------|---------------|---------|-----------|--------------|------------------|-----------------|---------------|------------------|------------|----------------|
|     |                             |     | Pendak | wa Syar'ie    |         |           |              |                  | 202020          | 2020202       | \$°X°X°X°X       |            |                |
| ÷   | Ringkasan Kes               |     | Pen    | dakwa Syar'ie |         |           |              |                  |                 |               |                  | _          | ~              |
|     | Pendakwa Syar'ie            | 1 🕀 |        |               |         |           |              |                  |                 |               |                  | <b>→</b> [ | TAMBAH         |
| 6   | Tertuduh                    | 0 🕀 |        |               |         | < Pertama | < Sebelumnya | Halaman 1 dari 1 | > Seterusnya    | » Terakhir    | Jumlah Rekod : 1 |            |                |
|     | Pengurusan Dokumen          | 0 🕀 | NO.    | TURUTAN       | NAMA    |           |              | NO               | ). KAD PENGENAL | AN / NO. PEND | AFTARAN SYARIKAT | r          | TINDAKAN       |
| 6.0 | Penyerahan Kes              |     | 1      | 1 ~           | MUHAMMA | D         |              |                  |                 |               |                  |            | Q∠×            |
|     |                             |     |        |               |         | « Pertama | < Sebelumnya | Halaman 1 dari 1 | > Seterusnya    | » Terakhir    | Jumlah Rekod : 1 |            |                |

1. Pilih Tambah jika perlu tambahan Pendakwa Syarie.

| epemfailan ( 🕹 🚓 🕹                    | STEM VO<br>Mengesahkan x AQ PENAFIAN                                              | BAHASA SELANGOR |
|---------------------------------------|-----------------------------------------------------------------------------------|-----------------|
| Tertuduh                              | Mahu menambah Tertuduh ? TUAN Pendak                                              | wa Wilayah 💩 🗮  |
| Turtue sue menu                       |                                                                                   |                 |
| Ringkasan Kes                         | tuduh                                                                             | ~               |
| 🛒 Pendakwa Syar'ie 1 🛞                |                                                                                   | TAMBAH          |
| 🕃 Tertuduh 0 🕀                        | ≪ Pertama K Sebelumnya Halaman 1 dari 1 > Seterusnya ≫ Terakhir Jumlah Rekod: 0   |                 |
| Pengurusan Dokumen 0 💮 NO.            | TURUTAN NAMA NO. KAD PENGENALAN / NO. PENDAFTARAN SYARIKAT                        | TINDAKAN        |
| Penyerahan Kes                        | Tiada rekod dijumpai                                                              |                 |
|                                       | « Pertama K Sebelumnya Halaman 1 dari 1 > Seterusnya >> Terakhir Jumlah Rekod : 0 |                 |
|                                       |                                                                                   | a alla in a     |
|                                       |                                                                                   |                 |
| · 신하는 ' 신하는 ' 신하는 ' 신하는 ' 신하는 ' 신하는 ' |                                                                                   |                 |

- 1. Pilih Tertuduh dan tambah
- 2. KlikYa

| Tertud      | uh                           |                                   |            | TUAN Pendakwa Wilayah 🍰 |
|-------------|------------------------------|-----------------------------------|------------|-------------------------|
| τυ          |                              | Tambah - Tertuduh                 |            |                         |
|             | kasan Kes                    | ENTITI *                          |            | Orang Perseorangan      |
| Pend        | Jakwa Syar'ie 🛛 🔒            | NAMA *                            |            | 6                       |
| Tertu       | uduh 0 🕀                     | NO. KAD PENGENALAN (BAHARU) **    |            | 8                       |
| 수<br>라 Pena | urusan Dokumen 🛛 🖷           | NO. KAD PENGENALAN (LAMA) **      | 04         | 8                       |
| Panu        | arahan Kas                   | NO. KAD PENGENALAN (PASSPORT) **  |            | 6                       |
| i Peliy     | renanan rica                 | NO. KAD PENGENALAN (TENTERA) **   |            | 6                       |
|             |                              | NO. KAD PENGENALAN (POLIS) **     | <u>:</u> 2 | 8                       |
| 0.00        | 的话的眼睛的                       | NO. KAD PENGENALAN (LAIN-LAIN) ** | 8          | 8                       |
|             |                              | POS                               | KQD        | NEGERI V DAERAH V       |
|             | NO. TELEFON                  | RUMAH/PEJABAT :                   |            |                         |
|             | NO. TELEFON<br>(NO. TEL BIMB | RUMAH/PEJABAT :                   |            |                         |
|             | FIRMA PEGUA                  | M / AGENSI :                      | Sila Pilih | 1 V                     |

| PEGUAM / PENDAKWA | : | Sila Pilih |          |
|-------------------|---|------------|----------|
|                   |   | Simon      | Karakati |

- 1. Isi Maklumat Tertuduh
- 2. Klik Simpan

|                       | GAJI              | : | RM1001 - RM2000        |   |          |
|-----------------------|-------------------|---|------------------------|---|----------|
| Mengesahkan           |                   |   |                        | × |          |
| Pengesahan untuk simp | an rekod ini?     |   |                        |   |          |
|                       | $\longrightarrow$ |   | Mengesahkan Tutup      |   | ERI Pula |
|                       | *<br>ALAMAT       | : | Petaling Jaya          |   |          |
|                       | PEGUAM / PENDAKWA | : | Ahmad Mahir bin Zanial |   |          |
|                       |                   |   |                        |   |          |

1. Paparan seperti berikut. Klik "Mengesahkan"

| T | ertuduh                                 | TUAN Pendal                                                                       | kwa Wilayah 🔹 🗮 |
|---|-----------------------------------------|-----------------------------------------------------------------------------------|-----------------|
|   |                                         | Tertuduh                                                                          |                 |
| ÷ | Ringkasan Kes                           | Tertuduh<br>Tertuduh                                                              | ~               |
|   | Pendakwa Syar'ie 1                      |                                                                                   | • ТАМВАН        |
| E | <del>)</del> Tertuduh 1                 | K Pertama K Sebelumnya Halaman 1 dari 1 > Seterusnya >> Terakhir Jumlah Rekod : 1 |                 |
| ٥ | Pengurusan Dokumen 0                    | NO. TURUTAN NAMA NO. KAD PENGENALAN / NO. PENDAFTARAN SYARIKAT                    | TINDAKAN        |
| X | Penyerahan Kes                          | 1 1 v NUR JANNAH 781212098751                                                     | Qℤ×             |
|   |                                         | « Pertama « Sebelumnya Halaman 1 dari 1 > Seterusnya » Terakhir Jumlah Rekod : 1  |                 |
|   | XIIXIIXIIXIIXIIXIIXIIXIIXIIXIIXIIXIIXII |                                                                                   |                 |

- 1. Paparan tertuduh akan dipaparkan.
- 2. Klik Tambah sekiranya perlu tambah tertuduh

| Pengurusan Dokumen       |                    |               |              |                  |                       |                | TUAN             | l Pendakwa Wi                | ilayah 🟜 🔳                             |
|--------------------------|--------------------|---------------|--------------|------------------|-----------------------|----------------|------------------|------------------------------|----------------------------------------|
|                          | Pengurusan Dokumen | XQXQXQXQXQX   | OXOXOXO      | XoXoXoXoXo       |                       | XXXXX          | COXOXOXOXO       | XoXoXoXoX                    | XXXXXXXXXXXXXXXXXXXXXXXXXXXXXXXXXXXXXX |
| TUTUP SUB MENU           | Borang-borang      |               |              |                  |                       |                |                  |                              | ~                                      |
| 😴 Pendakwa Syar'ie 1 🕀   | Dokumen Sokongan   |               |              |                  |                       |                |                  |                              |                                        |
| 😧 Tertuduh 1 🕀           |                    | « Pertama 🔇 S | Sebelumnya H | Halaman 1 dari 1 | > Seterusnya          | » Terakhir     | Jumlah Rekod : 0 |                              |                                        |
| 🏟 Pengurusan Dokumen 0 🕀 | NO. NAMA TEMPLAT   |               |              |                  |                       |                |                  |                              | TINDAKAN                               |
| Penyerahan Kes           |                    |               |              | Tiada rekod dij  | jumpai                |                |                  |                              |                                        |
|                          |                    | « Pertama 🔹 S | Sebelumnya H | Halaman 1 dari 1 | > Seterusnya          | » Terakhir     | Jumlah Rekod : 0 |                              |                                        |
|                          |                    |               |              |                  |                       |                |                  |                              |                                        |
|                          |                    |               | ĬXIQXIQXIQX  | ক্ৰি×ৰি×ৰি×ৰি×   | <u> রু</u> র্জি বি বি | ৻ড়৾৾৾৾৻ড়৾৾৾৻ | axaxaxaxax       | ৻ <b>৾</b> ৾৾৾৻৾৾৾৾৾৻৾৾৾৾৾৾৾ | XQXQXQXQXQ                             |

1. Pilih **borang-borang** (template yang disediakan) atau **dokumen sokongan** (dokumen yang telah *di scan*)

| e-pemfailan شر | - SYS   | TENANO<br>Mengesahka | n            |           |              |                  |              | - <u></u>  |                  |
|----------------|---------|----------------------|--------------|-----------|--------------|------------------|--------------|------------|------------------|
| n Dokumen      |         | Mahu menamb          | ah dokumen ? |           |              |                  |              |            | TUAN Pe          |
| MENU           | Penguru |                      |              | _         | →[           | Ya               |              | Tidak      |                  |
| 25             | Dokur   | men Sokongan         |              |           |              |                  |              |            |                  |
| rar'ie 1 🕀     |         |                      |              |           |              |                  |              |            |                  |
| i 😁            |         |                      |              | « Pertama | < Sebelumnya | Halaman 1 dari 1 | > Seterusnya | » Terakhir | Jumlah Rekod : 0 |
| Dokumen 🛛 🕀    | NO.     | TARIKH<br>PEMFAILAN  | INDEKS.      | NAMA D    | OKUMEN       |                  | LAMPIRAN     |            | DICIPTAK         |
| Kes            |         |                      |              |           |              | Tiada rekod      | dijumpai     |            |                  |
|                |         |                      |              | « Pertama | < Sebelumnya | Halaman 1 dari 1 | > Seterusnya | » Terakhir | Jumlah Rekod : 0 |
|                |         |                      |              |           |              |                  |              |            |                  |
| NY AYA         | HYPE    | WARY.                | AVE          | RYAN      | V-A-Y        |                  | NY ANY       | 47¥14      | FAT VFATVF       |

- 1. Paparan pengesahan untuk menambah dokumen.
- 2. KlikYa

| e-PEMFAILAN شرعية      | I SYSTEM V3               |    | FAQ PENAFIAN BAHASA SELANGOR                                                                         |
|------------------------|---------------------------|----|----------------------------------------------------------------------------------------------------|
| Pengurusan Dokumen     |                           |    | TUAN Pendakwa Wilayah 💩 🗮                                                                            |
|                        | Tambah - Dokumen Sokongan |    |                                                                                                    |
| Ringkasan Kes          | KOD BAR                   | ÷  | 10450324013000001                                                                                    |
| 😴 Pendakwa Syar'ie 1 🕀 | TARIKH PEMPAILAN          | •) | 30-01-2024                                                                                           |
| Tertuduh               | JENIS DOKUMEN *           | :  | Sila Pilih 🗸 🗸 🗸 🗸 🗸                                                                                 |
| Pengurusan Dokumen 🛛 🕀 | DEMRAVARAN                | ÷  | PM 0.00                                                                                              |
| Penyerahan Kes         | UNIT                      | 1  | 1                                                                                                    |
|                        | PENERANGAN *              | :  | (30-01-2024)                                                                                         |
| $\rightarrow$          | MUAT NAIK FAIL *          | ÷  | Pilih Fail     Browse       Nota: Hanya format fail PDF dibenarkan.     Saiz maximum lampiran: 20MB. |
|                        |                           |    | Simpan Kembali                                                                                       |

- 1. Pilih jenis dokumen dan Muat naik fail
- 2. Klik Simpan

| : | 30-01-2024<br>4 - Waran Geledah<br>1<br>Tidak Perlu Pembayaran<br>- |                                                                                      |                                                                                                   |                                                                      |
|---|---------------------------------------------------------------------|--------------------------------------------------------------------------------------|---------------------------------------------------------------------------------------------------|----------------------------------------------------------------------|
| : | 4 - Waran Geledah<br>1<br>Tidak Perlu Pembayaran<br>-               |                                                                                      |                                                                                                   |                                                                      |
| : | 1<br>Tidak Perlu Pembayaran<br>-                                    |                                                                                      |                                                                                                   |                                                                      |
| : | Tidak Perlu Pembayaran<br>-                                         |                                                                                      |                                                                                                   |                                                                      |
| : | -                                                                   |                                                                                      |                                                                                                   |                                                                      |
|   |                                                                     |                                                                                      |                                                                                                   |                                                                      |
| : |                                                                     |                                                                                      |                                                                                                   |                                                                      |
| : | 4 - Waran Geledah (30-01-2024)                                      |                                                                                      |                                                                                                   |                                                                      |
| : |                                                                     |                                                                                      |                                                                                                   |                                                                      |
|   | NAMA FAIL                                                           | SAIZ                                                                                 | DICIPTAKAN PADA                                                                                   | DICIPTAKAN OLEH                                                      |
|   | & Lampiran A_29012024 (2).pdf                                       | (105 KB)                                                                             | 30-01-2024 02:20:49<br>PM                                                                         | TUAN Pendakwa Wilayah                                                |
|   | **                                                                  |                                                                                      |                                                                                                   |                                                                      |
|   |                                                                     | Kemaskini                                                                            |                                                                                                   | Kembali                                                              |
|   | :                                                                   | : 4 - Waran Geledah (30-01-2024)<br>: NAMA FAIL<br>@ Lampiran A_29012024 (2).pdf<br> | : 4- Waran Geledah (30-01-2024)<br>: NAMA FAIL SAIZ<br>@ Lampiran A_29012024 (2).pdf (105 KB)<br> | : 4 - Waran Geledah (30-01-2024)<br>: NAMA FAIL SAIZ DICIPTAKAN PADA |

- 1. Paparan seperti berikut setelah Berjaya muat naik dokumen sokongan.
- 2. Pilih Kembali jika mahu menambah dokumen

| Doku | ımen Sokongan        |          |                                                       |                                                                                                    |                                              |          |
|------|----------------------|----------|-------------------------------------------------------|----------------------------------------------------------------------------------------------------|----------------------------------------------|----------|
|      |                      |          |                                                       |                                                                                                    | $\rightarrow$                                |          |
|      |                      |          | « Pertama < Sebelumnya Halaman 1                      | dari <b>1 &gt;</b> Seterusnya <b>&gt;&gt;</b> Terakhir Jumlah Re                                                        | ekod : 1                                     |          |
| 10.  | TARIKH<br>PEMFAILAN↑ | INDEKS.↑ | NAMA DOKUMEN 个                                        | LAMPIRAN                                                                                                    | DICIPTAKAN OLEH                              | TINDAKAN |
|      | 30-01-2024           | -        | 4 - Waran Geledah<br>(4 - Waran Geledah (30-01-2024)) | <ul> <li> <i>𝔅</i> Lampiran A_29012024 (2).pdf (105 KB)         </li> <li>         [Papar]         </li> <li></li></ul> | TUAN Pendakwa Wilayah<br>(Dari Firma Peguam) | °∠<br>×  |
|      |                      |          | « Pertama < Sebelumnya Halaman 1                      | dari <b>1 &gt;</b> Seterusnya <b>&gt;&gt;</b> Terakhir Jumlah Re                                                        | ekod : 1                                     |          |

1. Klik Tambah jika mahu menambah dokumen

|          | <u> </u>           |     | •                     |                   |           | l.          | 1            | l          |
|----------|--------------------|-----|-----------------------|-------------------|-----------|-------------|--------------|------------|
| Pei      | nyerahan Kes       |     |                       |                   |           | CIK Jabatan | Bantuan Guar | nan 1 🏜 🔳  |
|          |                    |     | Penyerahan Kes        |                   |           |             |              |            |
|          | Ringkasan Kes      |     | Maklumat Kes          | Pemohon           | Responden | Pengurusan  | Tandatangan  | Penerimaan |
| ]<br>[(K | Pemohon            | 1 🕀 | Maklumat Tidak Langka | n Sila Manyadiaka |           | Dokumen     | Digital      | Mahkamah   |
| ٢        | Responden          | 0 🕀 | Makumat Huak Lengka   | p. Sha menyeulaka |           |             |              |            |
| ۵        | Pengurusan Dokumen | 1 🕀 |                       |                   |           |             |              |            |
| ×        | Penyerahan Kes     |     |                       |                   |           |             |              |            |

1. Sekiranya ada maklumat yang belum diisi. Paparan adalah seperti di atas

| Penyerahan     | Kes       |               |                  |          |                    | TUAN Per            | ndakwa Wilayah 🕹 🗮                                                    |
|----------------|-----------|---------------|------------------|----------|--------------------|---------------------|-----------------------------------------------------------------------|
| TUTUP SUB M    | Pe        | enyerahan Kes |                  |          |                    |                     |                                                                       |
| Ringkasan Kes  |           | Maklumat Kes  | Pendakwa Syar'ie | Tertuduh | Pengurusan Dokumen | Tandatangan Digital | Penerimaan Mahkamah                                                   |
| Pendakwa Syar  | ie 1 🖶    |               |                  |          |                    | → 🗖                 | Tandatangan Digital                                                   |
| Tertuduh       | 1 🖶       |               |                  |          |                    |                     | Mansuh                                                                |
| Pengurusan Do  | kumen 1 🖶 |               |                  |          |                    |                     |                                                                       |
| Penyerahan Kes |           |               |                  |          |                    |                     | 한 1월 1월 1일 1일 1일 1일 1일 1일<br>의 1일 1일 1일 1일 1일 1일 1일 1일 1일 1일 1일 1일 1일 |
|                |           |               |                  |          |                    |                     |                                                                       |
|                |           |               |                  |          |                    |                     |                                                                       |

- 1. Paparan selesai sehingga proses penyerahan kes.
- 2. Klik tandatangan Digital

| <b>@</b> s | y <b>arîah</b> ESY<br><sub>E-PEN</sub> شرعية | <b>'ARIAH SYS</b><br>//FAILAN | Mengesahkan            |                                    |             |                    | × AQ PENAFIAN       | I BAHASA SELANG     |
|------------|----------------------------------------------|-------------------------------|------------------------|------------------------------------|-------------|--------------------|---------------------|---------------------|
| Per        | nyerahan Kes                                 |                               | Jenis kes ini tidak me | merlukan Tandatangan Digital. Teru | skan?       |                    | TUAN Pend           | dakwa Wilayah 🏜 🗄   |
|            | E<br>TUTUP SUB MENU                          | Penyera                       | -                      | $\rightarrow$                      | Mengesahkan | Tutup              |                     |                     |
| þ          |                                              |                               | Maklumat Kes           | Pendakwa Syar'ie                   | Tertuduh    | Pengurusan Dokumen | Tandatangan Digital | Penerimaan Mahkamah |
| Ĩ          |                                              | 1.                            |                        |                                    |             |                    |                     | Tandatangan Digital |
| ٢          |                                              | 1 🕀                           |                        |                                    |             |                    |                     | Mansuh              |
| ٦          |                                              | 1.0                           |                        |                                    |             |                    |                     |                     |
| X          |                                              |                               |                        |                                    |             |                    |                     |                     |
|            |                                              |                               |                        |                                    |             |                    |                     |                     |
|            |                                              |                               |                        |                                    |             |                    |                     |                     |

1. Sekiranya kes tidak memerlukan Tandatangan Digital. Klik Mengesahkan

| Rin | gkasan Kes           |                                                                              | TUAN Pendakwa Wilayah 🜲 😑             |  |  |
|-----|----------------------|------------------------------------------------------------------------------|---------------------------------------|--|--|
|     | TUTUP SUB MENU       | 2401-L3210-651-0019                                                          | -                                     |  |  |
| -1  | Ringkasan Kes        | Maklumat Kes                                                                 | Œ                                     |  |  |
|     | Pendakwa Syar'ie 1   | NO. KES: 2401-L3210-651-0019                                                 |                                       |  |  |
| ٢   | Tertuduh 1           |                                                                              |                                       |  |  |
| ۵   | Pengurusan Dokumen 1 | Kes                                                                          |                                       |  |  |
| X   | Penyerahan Kes       | Pengagihan Kes                                                               | Maklumat Kes                          |  |  |
|     |                      | JENIS PENDAFTARAN:<br>Kes Baharu (E-Pemfailan)                               | AGIH KE SULH?<br>O Ya ® Tidak         |  |  |
|     |                      | JENIS KES:<br>651 - Khalwat / Percubaaan persetubuhan haram / Bersekedudukan | SEGERA?<br>Ya ® Tidak                 |  |  |
|     |                      | KLASIFIKASI KES:<br>Jenayah                                                  | TARIKH PENDAFTARAN:<br>Akan Diagihkan |  |  |
|     |                      | DAERAH:<br>Ampang, Selangor                                                  | N0. KES:<br>2401-L3210-651-0019       |  |  |
|     |                      | MUKIM:<br>Ampang                                                             |                                       |  |  |

 No Kes akan dijana secara automatik selepas permohonan berjaya dihantar